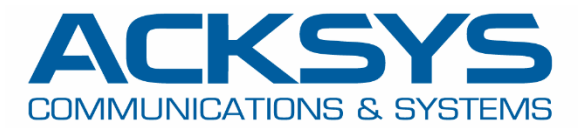

# APPLICATION NOTE

## APNUS036 How to Configure Alarms and Events on Acksys Router December 2023

Copyright © 2023 ACKSYS Communications & Systems. All rights reserved.

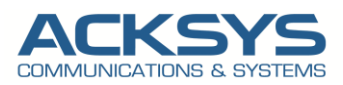

## 1 Content

| 1. ALARM and Events Glossary and Term |      |                                                                            |    |  |  |  |  |
|---------------------------------------|------|----------------------------------------------------------------------------|----|--|--|--|--|
| 2.                                    | Intr | roduction                                                                  | 3  |  |  |  |  |
| 3.                                    | Ala  | arms and Events Architecture                                               | 4  |  |  |  |  |
| 4.                                    | Ala  | arms & Events parameters                                                   | 5  |  |  |  |  |
|                                       | 4.1  | Predefined Alarm Conditions in WaveOs                                      | 5  |  |  |  |  |
|                                       | 4.2  | Types Of Alarm Reactions                                                   | 6  |  |  |  |  |
| 5.                                    | Ala  | arm & Events Configuration scenarios                                       | 7  |  |  |  |  |
|                                       | 5.1  | Configuring Alarms via Web GUI                                             | 7  |  |  |  |  |
|                                       | 5.2  | Configuring Temperatures limit and Reaction                                | 7  |  |  |  |  |
|                                       | 5.3  | Configuring Wireless client association, disconnection Alarms and Reaction | 8  |  |  |  |  |
|                                       | 5.4  | Configuring Alarm for RSSI Weak Signal alert                               | 9  |  |  |  |  |
|                                       | 5.5  | Creating Ethernet Link alert                                               |    |  |  |  |  |
|                                       | 5.6  | Creating Wireless Association alert                                        |    |  |  |  |  |
|                                       | 5.7  | Digital alert                                                              |    |  |  |  |  |
| 6.                                    | Ма   | anaging Alarms via SNMP                                                    |    |  |  |  |  |
| 7.                                    | Pre  | edefined Alarms in WaveManager                                             | 13 |  |  |  |  |
|                                       | 7.1  | Configuring Alarms via WaveManager                                         |    |  |  |  |  |
|                                       | 7.2  | Alarm Notification (Popup)                                                 | 15 |  |  |  |  |
|                                       | 7.3  | Notification Reports                                                       |    |  |  |  |  |

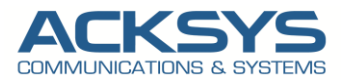

## 1. ALARM and Events Glossary and Term

Event -. Notification generated by the system during normal running which need to be sent to Users

Alarm - Notification generated when the system detect a configured event

**SNMP** - Simple Network Management Protocol, an Internet Standard protocol for collecting and organizing information about managed devices on IP networks.

**Trap** – a SNMP trap/notification sent when an event occurred.

**WaveManager** - A monitoring server for monitor, troubleshoot and manage ACKSYS hardware network deployments locally or remotely.

**SIM** - Subscriber Identity Module.

LTE- Long Term Evolution

PLC- Programmable Logic Controllers

**IO-** Input Output

GUI: A graphical user interface is a digital interface in which a user interacts with graphical components

## 2. Introduction

An alarm is a critical part of any process, system or machinery, etc. It can prevent you from an incident and provide information about what is happening.

Traps/Notifications can be used to alerts the user when a specific event occurs (signal strength changes, SIM switch occurs, mobile data limit is reached, etc.).

In this application note, we will learn how to create an Alarm and Event with basics example of configuration.

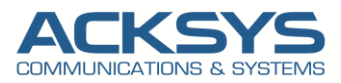

## 3. Alarms and Events Architecture

In this application note, we will explain in detail the basic steps required to configure Alarm and receive Notification on Acksys Router.

Example of alarms/events usage:

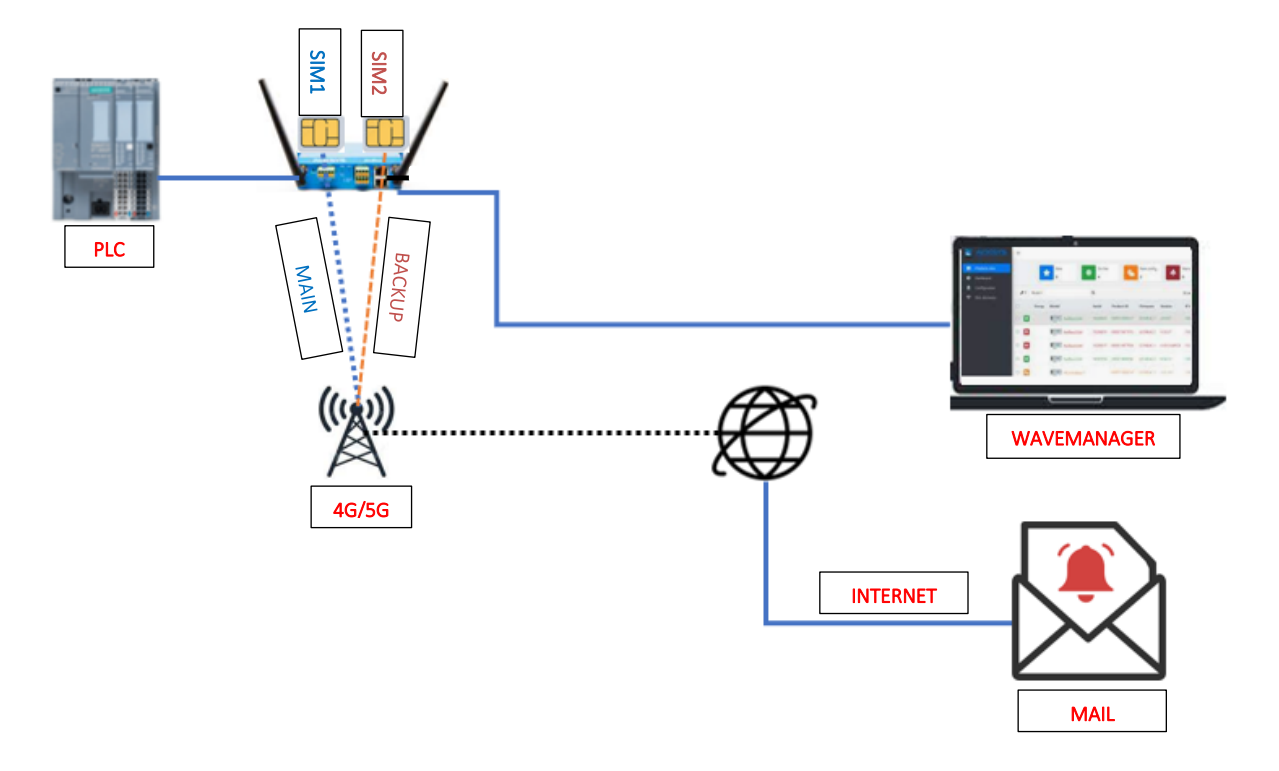

Before we begin, let's overview the configuration that we are attempting to achieve and the prerequisites that make it possible in this application note :

- Any type of Acksys Router
- A WaveManager Server
- Laptop to configure the router on which Mib Browser is installed

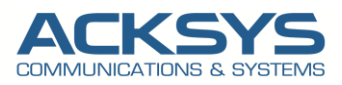

### 4. Alarms & Events parameters

WaveOs software includes several predefined alarm conditions that are available immediately after you set up. The conditions under which alarms are generated, the actions automatically taken by the system to cope with or recover from the failure, and the maintenance actions appropriate in each situation are discussed for each alarm condition.

The following table described alarm conditions predefined in WaveOs:

#### 4.1 Predefined Alarm Conditions in WaveOs

| List of event               | Description                                                                                                    |
|-----------------------------|----------------------------------------------------------------------------------------------------|
| Ethernet link               | The state is up when the link is up on the physical interface.                                                                                                    |
| Wireless link (AP mode)     | The state is up when one client is connected on any of the access points running on the product.                                                                                                    |
| Wireless link (Client mode) | The state is up when the bridge is connected to one Access point.                                                                                                    |
| Cellular Link               | The state is up when the cellular link is established                                                                                                    |
| Wireless client assoc       | The event can be linked only with the SNMP trap action. It sends a notification when a client associates or dissociates with one access point.                                                                                            |
| Digital input               | The state is 1 when the digital input is active. Some products, such as the Airbox, have several Digital Input.                                                                                                    |
| Input Power                 | The state is on, when the input power is powered.                                                                                                    |
| Temperature limit           | The event is triggered when the temperature exceeds the trigger.                                                                                                    |
| VRRP state change           | The event is triggered when VRRP state enters or leaves the given value.                                                                                                    |
| DFS state change            | The event is triggered when the DFS status changed                                                                                                    |
| Cold start                  | The event is triggered when the product has finished booting                                                                                                    |
| Ping Failure                | An ICMP ECHO Request (ping) is periodically sent to a remote host. If no ICMP ECHO Response is received for several consecutive periods, the event is triggered.                                                                          |
| GNSS state                  | The event is triggered when the GNSS position stabilizes and can be queried.<br>It deactivates when the position fixing is lost.                                                                                                    |
| SNMP trigger                | The event is triggered by the following SNMP OIDs:                                                                                                    |
|                             | <ul> <li>adminEventEnable enables action for the named alarm</li> </ul>                                                                                                    |
|                             | <ul> <li>adminEventDisable disable action for the named alarm</li> </ul>                                                                                                    |
|                             | <ul> <li>adminEventTrigger execute action for the named one-shot alarm</li> </ul>                                                                                                    |
| Security alert              | This event is intended to notify the user when the product firmware detects<br>a security threat. Currently only Rogue AP detection service is implemented.<br>This event doesn't need to be disabled; it is fired as often as necessary. |
| RSSI weak signal            | The event is triggered when the Performs when signal strength value (RSSI in dBm) falls below a specified threshold                                                                                                    |
| Mobile data limit           | The event is triggered when switch when the SIM card reaches the specified data limit for the designated period                                                                                                    |
| No Network                  | The event is triggered when the SIM card cannot find an operator to connect to                                                                                                    |
| Network denied              | The event is triggered when the when access to a network is denied (usually                                                                                                    |

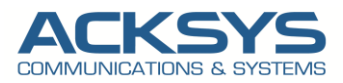

|                 | by an operator).                                                                                                    |
|-----------------|----------------------------------------------------------------------------------------------------|
| Roaming         | The event is triggered when the roaming conditions are detected (i.e., when the SIM card connects to a foreign operator). |
| Data connection | The event is triggered when the router doesn't receive an ICMP echo from a specified host address                         |

#### 4.2 Types Of Alarm Reactions

There are different type of Alarm reactions available in WaveOs for a specific automated action that happen as a result of an Alarm Reaction described in the following table.

| List of event             | Description                                                                                                    |
|---------------------------|----------------------------------------------------------------------------------------------------|
| Alarm output              | This action only exists in some products. Some products, such as the Airbox, have several digital outputs that can be programmed as alarms. When triggered, the alarm contact will be activated as specified in the product                                        |
| SNMP trap                 | The SNMP Trap action, when triggered, will send the relevant trap to the specified manager address using the specified community                                                                                                    |
| Wlan shutdown             | the Wlan shutdown action, when triggered, will shut down the associated radio interface                                                                                                    |
| Layer 3 network switching | switch the specified network up or down                                                                                                    |
| Alter VRRP                | This action allows priority of a VRRP group to be changed, by applying the offset parameter to the current priority of the VRRP group, and then can be used to causes a switch over from the MASTER to the BACKUP. It is in principle triggered by an SNMP trigger |
| SIM Switch                | This action allows to switch the SIM card in use to the secondary SIM card when the event trigger is reached                                                                                                    |

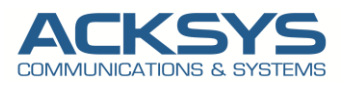

## 5. Alarm & Events Configuration scenarios

In this Application note, we will provide some Alarms/Event usage examples configuration in the hopes of helping you finding an example that you can use.

#### 5.1 Configuring Alarms via Web GUI

WaveOs software includes several predefined alarm conditions that are available immediately after you set up. The conditions under which alarms are generated, the actions automatically taken by the system to cope with or recover from the failure, and the maintenance actions appropriate in each situation are discussed for each alarm condition

#### 5.2 Configuring Temperatures limit and Reaction

In this example, we will monitor the Router temperature with alarms by integrating the data in SNMP Trap MIB Browser.

- Log in to GUI.
  - Setup > Service > Alarm/Events
  - o Navigate to the Action parameters syntax and click Temperature limit in order to check the syntax
  - o Navigate to the Events trigger syntax and click "SNMP trap" in order to check the syntax
  - Enter the following information for the new Event:
- a. Enter the symbolic name for your event (alphanumeric string, no spaces allowed) : Temperature\_limit
- b. Click on add to Make sure that reaction created
- c. From the **Event Type** drop-down list, select **SNMP Trigger**.
- d. From the Events Trigger configure the expected temperature to send the trap: 20 in our example.
- e. From the Actions Type drop-down list, select SNMP Trap
- f. Configure the Extra Parameters : 192.168.0.220, public
- g. Click on save and apply to enable this Event

To transmit the content of an alarm message to an SNMP-compliant third-party NMS, the Management Layer converts that information into an SNMP trap.MIB Browser.

| EVENTS SETTINGS                                             | 5                                                                                                    |                    |           |              |               |            |          |          |            |             |          |       |
|-------------------------------------------------------------|----------------------------------------------------------------------------------------------------|--------------------|-----------|--------------|---------------|------------|----------|----------|------------|-------------|----------|-------|
| The keywords appe                                           | earing in the parameters are not case                                                                                                | e sensitive.       |           |              |               |            |          |          |            |             |          |       |
|                                                             |                                                                                                    |                    | Eve       | ents trigger | syntax        |            |          |          |            |             |          |       |
| Ethernet link<br>SNMP trigger                               | Vireless link Wireless client assoc<br>Security alert                                                                                | c. Digital input   | Input pow | /er Temp     | erature limit | VRRP state | e change | DFS sta  | ate change | Cold start  | Ping fai | ilure |
| Lan link                                                    |                                                                                                    |                    |           |              |               |            |          |          |            |             |          |       |
| Syntax:<br><up down<br="" or="">Example:<br/>down, LAN</up> | n>, <lan1 lan2="" or=""></lan1>                                                                                                    |                    |           |              |               |            |          |          |            |             |          |       |
| Alarm output                                                | Action parameters syntax           Alarm output         SNMP trap         Wlan shutdown         L3 network toggle         Alter VRRP |                    |           |              |               |            |          |          |            |             |          |       |
| The clore output of                                         | taua anan (activa) udila anu attacha                                                                                                 | d avent is active  |           |              |               |            |          |          |            |             |          |       |
| Parameter #1:<br>Alarm numb                                 | ber to act upon.                                                                                                    | a event is active. |           |              |               |            |          |          |            |             |          |       |
| NAMES                                                       | EVENTS                                                                                                    | EVENTS TRIGGER     | ON DELAY  | OFF DELAY    | ACTIO         | NS F       | Param.#1 | PARAM.#2 | EXT        | RA PARAMS   |          |       |
| Temperature limit                                           | Temperature limit                                                                                                    | 20                 | 0         | 0            | SNMP tran     | ~          |          |          | 192 168 0  | 220 public  | -        | ×     |
| . cmperature_mm                                             | remperature innic                                                                                                    | 20                 | <u>v</u>  | <u> </u>     | onine uap     | ·          |          |          | 192.100.0  | .zzo,publiq |          |       |

NOTE: Note that you must have SNMP functionality in your environment to monitor SNMP variables.

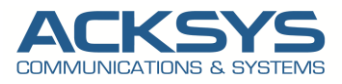

Temperature events are for products supporting this feature.

#### Notification: Temperature Limit Alarms via SNMP Trap

We will use The IReasoning MIB browser to check SNMP requests to retrieve SNMP agents' data, or make changes to agents but in this test, we will use Trap Receiver for Alarm notification.

| File Edit                                                                                                    | Operations Tools Bookmarks Help             |                            |                            |                                                         |                                           |                                        |                             |                             |                        |
|----------------------------------------------------------------------------------------------------|---------------------------------------------|----------------------------|----------------------------|---------------------------------------------------------|-------------------------------------------|----------------------------------------|-----------------------------|-----------------------------|------------------------|
| Address: 192                                                                                                    | .168.0.150 V Advanced OID: .1.3.6.1.4.1.280 | 7.11                       |                            |                                                         |                                           |                                        | Opera                       | tions: Walk                 | <ul> <li>Go</li> </ul> |
| SNMP MIBs                                                                                                    |                                             | Result                     | Table                      | Trap Receiver ×                                         |                                           |                                        |                             |                             |                        |
| iso.org                                                                                                    | .dod.internet.private.enterprises.acksys    | Opera                      | ations To                  | pols                                                    |                                           |                                        |                             |                             |                        |
| 🕀 🔄 net                                                                                                    | work-product                                | O                          | ) 🕅 🏹                      | *                                                       |                                           |                                        |                             |                             |                        |
| ad ad                                                                                                    | sysProductID                                | Descrip                    | tion                       |                                                         | Sour                                      | ce                                     | Time                        | Severity                    | v                      |
| Aler management     Aler management     A |                                             | temp3                      | CreededAlarm               |                                                         | 192.1                                     | 48.0.150                               | 2823-18-25 11-01-54         |                             |                        |
|                                                                                                    |                                             |                            |                            |                                                         |                                           |                                        |                             |                             |                        |
|                                                                                                    |                                             | Source<br>Trap C<br>Varial | e:<br>DID:<br>ele Bindings | 192.168.0.150<br>.iso.org.dod.internet.priva            | Timestamp:<br>ite.enterprises.acksys.noti | 2 hours 45 m<br>fication.tempExceeded/ | ninutes 50 seconds<br>Alarm | SNMP Version:<br>Community: | 2<br>public            |
| DID                                                                                                    | notification<br>.1.3.6.1.4.1.28097.11       | - ^ Name                   |                            | 13.6.1.2.1.1.3.0                                        |                                           |                                        |                             |                             |                        |
| MIB                                                                                                    | ACKSYS-MIB                                  | Value                      |                            | [TimeTicks] 2 hours 45 r                                | ninutes 50 seconds (9950                  | 08)                                    |                             |                             |                        |
| Syntax                                                                                                    |                                             |                            |                            |                                                         |                                           |                                        |                             |                             |                        |
| Status                                                                                                    |                                             | - Name:                    |                            | snmpTrapOID                                             |                                           |                                        |                             |                             |                        |
| DefVal                                                                                                    |                                             | Value                      |                            | [OID] tempExceededAlar                                  | m                                         |                                        |                             |                             |                        |
| Indexes                                                                                                    |                                             | Name:<br>Value             |                            | .iso.org.dod.internet.priva<br>[OctetString] Temperatur | ite.enterprises.acksys.noti<br>e_limit    | fication.notificationBind              | fings.nbEventName.0         |                             |                        |
| Descr                                                                                                    |                                             | ~ Descri                   | ption:                     | Temperature alarm. The t                                | emperature exceeds the g                  | iven trigger [FW:E2148                 | AC.1:2.8.0.1]               |                             |                        |

#### 5.3 Configuring Wireless client association, disconnection Alarms and Reaction

In this example, we will configure the router in Client role to send a Trap notification when a client associates or dissociates with an access point.

- Log in to GUI if required.
- Setup > Service > Alarm/Events
- Navigate to the Action parameters syntax and click Wireless client association in order to check the syntax
- Navigate to the Events trigger syntax and click "SNMP trap" in order to check the syntax
- Enter the following information for the new Event:
- a. Enter the symbolic name for your event (alphanumeric string, no spaces allowed) : Wireless\_client\_association
- b. Click on add to Make sure that reaction created
- c. From the Event Type drop-down list, select Wireless client association .
- d. From the **Events Trigger: Connect**
- e. From the Actions Type drop-down list, select SNMP Trap
- f. Configure the Extra Parameters : **192.168.0.220, public**
- g. Click on save and apply to enable this Event

| Wireless_client_association | Wireless client assoc. 🗸 | • | connect    | 0 | 0 | SNMP trap | ~ | 192.168.0.220,public | × |
|-----------------------------|--------------------------|---|------------|---|---|-----------|---|----------------------|---|
| Wireless_client_disconnect  | Wireless client assoc. V | • | disconnect | 0 | 0 | SNMP trap | × | 192.168.0.220,public | × |

To transmit the content of an alarm message to an SNMP-compliant third-party NMS, the Management Layer converts that information into an SNMP trap.MIB Browser.

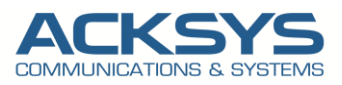

|                                                                                                    |                                                        |                 |                  | Eve       | ents trigger | syntax        |           |           |          |           |            |         |       |
|----------------------------------------------------------------------------------------------------|--------------------------------------------------------|-----------------|------------------|-----------|--------------|---------------|-----------|-----------|----------|-----------|------------|---------|-------|
| Ethernet link V<br>SNMP trigger                                                                    | Vireless link Wireless<br>Security alert               | s client assoc. | Digital input    | Input pow | rer Temp     | erature limit | VRRP stat | te change | DFS sta  | te change | Cold start | Ping fa | ílure |
| Lan link                                                                                           |                                                        |                 |                  |           |              |               |           |           |          |           |            |         |       |
| <up dow<br="" or="">xample:<br/>down, LAN</up>                                                     | n>, <lan1 lan2="" or=""></lan1>                        |                 |                  |           |              |               |           |           |          |           |            |         |       |
|                                                                                                    | SNMP trap Wan shu                                      | tdown L3 n      | etwork toggle    | Action    | n paramete   | rs syntax     |           |           |          |           |            |         |       |
| Alarm output                                                                                       |                                                        |                 | 33               |           |              |               |           |           |          |           |            |         |       |
| Alarm output                                                                                       | tays open (active) while                               | any attached e  | event is active. |           |              |               |           |           |          |           |            |         |       |
| Alarm output                                                                                       | tays open (active) while<br>per to act upon.           | any atlached e  | event is active. |           |              |               |           |           |          |           |            |         |       |
| Alarm output    4<br>Alarm output 4<br>Alarm output s<br>Parameter #1:<br>Alarm numb<br>Alarm numb | tays open (active) while<br>per to act upon.<br>EVENTS | any attached e  | event is active. | ON DELAY  | OFF DELAY    | ACTIC         | NS        | PARAM.#1  | PARAM.#2 | EXT       | TRA PARAMS |         |       |

NOTE: Note that you must have SNMP functionality in your environment to monitor SNMP variables.

We will use The iReasoning MIB browser to check SNMP requests to retrieve SNMP agents' data, or make changes to agents but in this test, we will use Traper Receiver for Alarm notification.

#### 5.4 Configuring Alarm for RSSI Weak Signal alert

In this test, an Airbox Cellular Router is configured with all the necessary information to receive a good RSSI signal. We will check if we receive Notification from SNMP Manager as trap if the signal strength value (RSSI in dBm) falls below a specified threshold with a fail delay.

First of all let monitoring the Cellular RSSI status in **Status → Cellular** 

| DEVICE INFO | CELLI      | AD STATUS                                                                                                    |               |                     |                     |              |                                  |         |      |
|-------------|------------|----------------------------------------------------------------------------------------------------|---------------|---------------------|---------------------|--------------|----------------------------------|---------|------|
| NETWORK     | CELLOI     | LAR STATUS                                                                                                    |               |                     |                     |              |                                  |         |      |
| SECURITY    | Warning: s | canning will break established                                                                                                    | d connection: | s which use t       | hat radio.          |              |                                  |         |      |
| WIRELESS    | Cellula    | r interfaces                                                                                                    |               |                     |                     |              |                                  |         |      |
| CELLULAR    |            |                                                                                                    | -             |                     | -                   |              | INFRACTOLICTURE                  |         |      |
| SERVICES    | RADIO      | MODEM INFORMATIONS                                                                                                    | ATTACHED      | OPERATOR            | BASE STATION        | ACCESS       | BAND                             | SSI BER | SCAN |
| LOGS        |            |                                                                                                    |               | MCCIMINC            | LACICID             | TECHNOLOGY   | CHANNELS                         |         |      |
|             | Cellular   | Password accepted<br>IMSI: 208150018415031<br>IMEI: 866758042298527<br>model: EC25 fev A6.3 EMEA<br>band:<br>LTEFDD: B1/B3/B5<br>/B7/B8/B20<br>LTETDD: B3/B40/B41<br>WCDMA: B1/B5/B8<br>GSM: B3/B8 | home          | Free Free<br>208/15 | 3040 /<br>108964119 | gsm<br>WCDMA | UMTS<br>WCDMA 900<br>ARFCN: 3037 | €       | Scan |

As seen on the screenshot above, the Cellular RSSI is -97dBm before performing our notification test after for the Event WEAK RSSI.

The **Create alert** on RSSI weak available for SIM switch for router in dual SIM Card , in this example, let connect in GUI in (**Tools**  $\rightarrow$  **Services**  $\rightarrow$  **Alarms /Event**  $\rightarrow$  **Services**  $\rightarrow$  **RSSI**.

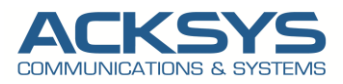

| NAMES    | EVENTS           | EVENTS TRIGGER | ON DELAY | OFF | ACTIONS     | PARAM.#1 PARAM.#2 | EXTRA PARAMS        |   |
|----------|------------------|----------------|----------|-----|-------------|-------------------|---------------------|---|
| testrssi | Rssi weak sign 🗸 | 6,-104         | 0        | 0   | SNMP trap v |                   | 192.168.1.46,public | 1 |

| Field                  | Syntax Value Des                                       | scription                                                                                                    |
|------------------------|--------------------------------------------------------|----------------------------------------------------------------------------------------------------|
| On RSSI weak<br>signal | <fail delay="">, <limit><br/>Ex: 6,-104</limit></fail> | <fail delay="">: Fail delay in seconds before siwtching,<br/><limit>:Minimum signal limit in dBm</limit></fail> |
|                        |                                                        |                                                                                                    |

**NOTE**: The Router Cellular configuration is not part of this application note and the RSSI Weak alarm feature is only available on WaveOS 4.22.0.X release.

#### Notification: RSSI Weak via SNMP Trap

The SNMP service acts as an internal alarm listener and sends traps (or notifications) to any registered SNMP trap listener.

The SNMP Trap action when triggered, , the SNMP managed devices actively notify the NMS (Network Management System: MIB Browser, IReasoning in this Test), instead of waiting for the polling of NMS.

To Simulate a weak RSSI, in this test we pull out the Cellular Main antenna on the router to obtain an RSSI limit. As soon as the limit is reached, let check if a trap is sent to MIB browser as notification in cellMetricsAlarm.

| Result Table                          | Trap Receiver ×                                                            |                   |                |                   |                  |             |   |  |  |  |  |
|---------------------------------------|----------------------------------------------------------------------------|-------------------|----------------|-------------------|------------------|-------------|---|--|--|--|--|
| Operations                            | Tools                                                                      |                   |                |                   |                  |             |   |  |  |  |  |
| 🔘 🙆 🎦 🏹                               | 1 %                                                                        |                   |                |                   |                  |             |   |  |  |  |  |
|                                       | Description                                                                | Source            | Time           | se Se             |                  | erity       |   |  |  |  |  |
| Source:<br>Trap OID:<br>Variable Bind | 192.168.1.253 Timestamp:<br>cellMetricsAlarm<br>lings:                     | 2 hours 38 minute | s 2.32 seconds | SNMP Ve<br>Commun | ersion:<br>uity: | 2<br>public |   |  |  |  |  |
| Name:<br>Value:                       | .1.3.6.1.2.1.1.3.0<br>[TimeTicks] 2 hours 38 minutes 2.32 seconds (948232) |                   |                |                   |                  |             |   |  |  |  |  |
| Name:<br>Value:                       | snmpTrapOID<br>[OID] cellMetricsAlarm                                      |                   |                |                   |                  |             |   |  |  |  |  |
| Name:<br>Value:                       | nbMetricsType.0<br>[Gauge] nonetwork (3)                                   |                   |                |                   |                  |             |   |  |  |  |  |
| Name:<br>Value:                       | nbEventName.0<br>[OctetString] testnetw                                    |                   |                |                   |                  |             |   |  |  |  |  |
| D                                     |                                                                            |                   | 0.041          |                   |                  |             | ï |  |  |  |  |

Description: Cellular metrics related alarm [FW:E2148.AC.1:4.22.01]

NOTE: These traps are automatically generated by the SNMP agent when certain predefined conditions occur (if the agent is enabled).

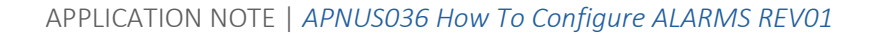

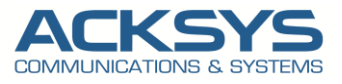

#### 5.5 Creating Ethernet Link alert

In this test, we will configure The router in AP role to ping 172.24.4.1 and 172.24.4.17 every second. If there is no response for 5 consecutive pings (i.e. 5 seconds with no responses), the AP sends an SNMP trap to 172.20.2.129.

This will allow you to be notified very quickly on both sides when a problem arises.

The **Create alert** on Ethernet Link to be notify when the link is up on the physical interface. let connect in GUI in (**Tools**  $\rightarrow$  **Services**  $\rightarrow$  **Alarms /Event**  $\rightarrow$  **Ethernet Link** and respect the instruction provided below in our test.

| EVENTS SETTI                                    | NGS                                                    |                      |              |                        |            |              |          |                              |         |
|-------------------------------------------------|--------------------------------------------------------|----------------------|--------------|------------------------|------------|--------------|----------|------------------------------|---------|
| The keywords                                    | appearing in the parameters are not case               | e sensitive.         |              |                        |            |              |          |                              |         |
|                                                 |                                                        |                      | Eve          | nts trigger syntax     |            |              |          |                              |         |
| Ethernet link<br>Security aler                  | Wireless link Wireless client assoc                    | . Digital input Inp  | ut power Tem | perature limit VRRP st | ate change | DFS state of | change   | Cold start Ping failure SNMP | trigger |
| Lan link                                        |                                                        |                      |              |                        |            |              |          |                              |         |
| Syntax:<br><up or<br="">Example:<br/>down,</up> | down>, <lan><br/>LAN</lan>                             |                      |              |                        |            |              |          |                              |         |
| Alarm output                                    | SNMP trap Wian shutdown L3 i                           | network toggle Alter | Action       | ı parameters syntax    |            |              |          |                              |         |
| The alarm out                                   | put stays open (active) while any attached             | t event is active    |              |                        |            |              |          |                              |         |
| Parameter #1<br>Alarm I                         | number to act upon.                                    |                      |              |                        |            |              |          |                              |         |
| NAMES                                           | EVENTS                                                 | EVENTS TRIGGER       | ON DELAY OFF | DELAY ACTION           | IS         | PARAM.#1     | PARAM.#2 | EXTRA PARAMS                 |         |
| PingClient                                      | Ping failure 🗸                                         | 192.168.1.209,1,!    | 0            | SNMP trap              | ~          |              |          | 192.168.1.209,public         | ×       |
|                                                 |                                                        | Add                  |              |                        |            |              |          |                              |         |
| Enter a symbol                                  | lic name for your event (alphanumeric strino, no space | es allowed)          |              |                        |            |              |          |                              |         |

| Field         | Syntax Value Des                                         | scription                                         |                 |
|---------------|----------------------------------------------------------|---------------------------------------------------|-----------------|
| Ethernet Link | <up down="" or="">,<br/><lan1 lan2="" or=""></lan1></up> | Monitor LAN1 or LAN2 physica<br>performing a ping | al Interface by |
|               | Ex: Down,LAN1                                            |                                                   |                 |

#### 5.6 Creating Wireless Association alert

In this test, we will configure The router in AP role to ping 172.24.4.1 and 172.24.4.17 every second. If there is no response for 5 consecutive pings (i.e. 5 seconds with no responses), the AP sends an SNMP trap to 172.20.2.129.

This will allow you to be notified very quickly on both sides when a problem arises.

The **Create alert** on Ethernet Link to be notify when the link is up on the physical interface. let connect in GUI in (**Tools**  $\rightarrow$  **Services**  $\rightarrow$  **Alarms /Event**  $\rightarrow$  **Wireless Association** and respect the instruction provided below in our test.

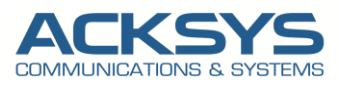

| 1 | EVENTS SETTINGS                                                                                                    |                                        |                 |          |               |                   |    |           |        |            |                |           |     |
|---|----------------------------------------------------------------------------------------------------|----------------------------------------|-----------------|----------|---------------|-------------------|----|-----------|--------|------------|----------------|-----------|-----|
| Γ | The keywords appearing in th                                                                                                    | e parameters are not case sensitive.   |                 |          |               |                   |    |           |        |            |                |           |     |
|   |                                                                                                    |                                        |                 | Ever     | nts trigger   | syntax            |    |           |        |            |                |           |     |
|   | Ethernet link Wireless line<br>Security alert                                                                                                    | Wireless client assoc. Digital         | input Input pow | er Temp  | perature limi | VRRP state chang  | ge | DFS state | change | Cold start | Ping failure   | SNMP trig | ger |
|   | Wireless client association                                                                                                    |                                        |                 |          |               |                   |    |           |        |            |                |           |     |
|   | Syntax:                                                                                                    |                                        |                 |          |               |                   |    |           |        |            |                |           |     |
|   | <connect> or <disconn< th=""><th>nect&gt;</th><th></th><th></th><th></th><th></th><th></th><th></th><th></th><th></th><th></th><th></th><th></th></disconn<></connect> | nect>                                  |                 |          |               |                   |    |           |        |            |                |           |     |
|   | connect                                                                                                    |                                        |                 |          |               |                   |    |           |        |            |                |           |     |
|   |                                                                                                    |                                        |                 |          |               |                   |    |           |        |            |                |           |     |
|   |                                                                                                    |                                        |                 |          |               |                   |    |           |        |            |                |           |     |
|   |                                                                                                    |                                        |                 |          |               |                   |    |           |        |            |                |           |     |
|   |                                                                                                    |                                        |                 |          |               |                   |    |           |        |            |                |           |     |
|   |                                                                                                    |                                        |                 | Action   | narameter     | s syntax          |    |           |        |            |                |           |     |
|   |                                                                                                    |                                        |                 | , Action | parameter     | a ayntax          |    |           |        |            |                |           |     |
|   | Alarm output                                                                                                    | vian shutdown L3 network tog           | gie Aiter VRRP  | l        |               |                   |    |           |        |            |                |           |     |
|   | Alarmoutput                                                                                                    |                                        |                 |          |               |                   |    |           |        |            |                |           |     |
|   | The alarm output stays open                                                                                                    | (active) while any attached event is a | ictive.         |          |               |                   |    |           |        |            |                |           |     |
|   | Parameter #1:                                                                                                    |                                        |                 |          |               |                   |    |           |        |            |                |           |     |
|   | Alami number to act u                                                                                                    | pon.                                   |                 |          |               |                   |    |           |        |            |                |           |     |
|   |                                                                                                    |                                        |                 |          |               |                   |    |           |        |            |                |           |     |
|   |                                                                                                    |                                        |                 |          |               |                   |    |           |        |            |                |           |     |
|   |                                                                                                    |                                        |                 |          |               |                   |    |           |        |            |                |           |     |
|   |                                                                                                    |                                        |                 |          |               |                   |    |           |        |            |                |           |     |
|   |                                                                                                    |                                        |                 |          |               |                   |    |           |        |            |                |           |     |
|   | NAMES                                                                                                    | EVENTS                                 | EVENTS TRIGGER  | ON DELAY | OFF DELAY     | ACTIONS           |    | PARAM.#1  | PARAM. | #2         | EXTRA PARA     | MS        |     |
|   | PingClient                                                                                                    | Ping failure v                         | 192.168.1.209,  | 0        | 0             | SNMP trap         | ~  |           |        | 192        | .168.1.209,put | olic      | ×   |
|   | Wireless link                                                                                                    | Wireless link                          | down WiFi       | 0        | 0             | 13 network toggle | ×  | un v      | PUBLIC | ~          |                |           | ×   |
|   |                                                                                                    | WINCIGSS IIIIN                         | uomi, min       | <u> </u> |               | LS NOLWOIK LOGGIE | _  | up *      |        |            |                |           |     |
| 1 | Wireless_client_association                                                                                                    | Wireless client assoc.                 | connect         | 0        | 0             | Wlan shutdown     | ~  | WiFi 🗸    |        |            |                |           | *   |

#### 5.7 Digital alert

These alarms are triggered when the associated digital input changes state.

You can configure the alarm to be active when the digital input is on or off, depending on the alarm's purpose.

For example, if you used a digital input to monitor a breaker that is always supposed to be on, you would set the alarm to be active when the breaker has tripped.

NOTE: To stop a digital alarm from being displayed, set the alarm priority to Info Only. Disabling the digital alarm will disable all alarming functions of the associated digital input.

You must configure nominal voltage for these alarms to function.

The Threshold setup register in the Transient module defines what voltage disturbance magnitude should be considered as transient activity. Threshold is interpreted as a percentage of the nominal system voltage, plus 100. For example, if you want transients recorded when voltage deviates from nominal by 20%, enter 120 into the Threshold setup register.

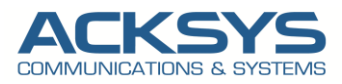

## 6. Managing Alarms via SNMP

The purpose of using SNMP Traps for alerting alarms is that they trigger automatically rather than waiting for a status request from the manager.

The table below lists the available ACKSYS SNMP traps under the OID .1.3.6.1.4.1.28097.11 (notification).

| Event name             | Notification name | OID                     |
|------------------------|-------------------|-------------------------|
| LAN link               | linkAlarm         | .1.3.6.1.4.1.28097.11.1 |
| Wireless link          | linkAlarm         | .1.3.6.1.4.1.28097.11.1 |
| Input power            | powerAlarm        | .1.3.6.1.4.1.28097.11.3 |
| Digital input          | digitalInput      | .1.3.6.1.4.1.28097.11.4 |
| Temperature limit      | tempExceededAlarm | .1.3.6.1.4.1.28097.11.5 |
| Wireless client assoc. | clientLinkAlarm   | .1.3.6.1.4.1.28097.11.6 |
| VRRP state change      | vrrpAlarm         | .1.3.6.1.4.1.28097.11.7 |
| SIM Switch             | CellMetricAlarm   | .1.3.6.1.4.1.28097.     |

## 7. Predefined Alarms in WaveManager

WaveManager Server includes several predefined alarm conditions that are available immediately for pro-active monitoring. These alarms are not generated by the router but by policies defined in the WaveManager:

| List of Alarm         | Description                                                                                                    |
|-----------------------|----------------------------------------------------------------------------------------------------|
| Not Reachable         | The alarm will be triggered when a product is no longer accessible for a time greater than the defined value                                  |
| High or Low threshold | This alarm is only applicable to devices in client mode, and is triggered when the signal level goes above or below the predefined threshold. |
| Configuration change  | Triggered following a modification of the configuration of a product                                                                          |
| Firmware change       | Triggered when the version of WaveOS installed on a product has changed                                                                       |
| New product           | Triggered upon detection of a new product                                                                                                    |
| Telemetry down        | This alarm is triggered when a product has not sent telemetry messages for a time greater than the value defined                              |
| Roaming               | This alarm is triggered when a product has not roamed to another AP                                                                           |

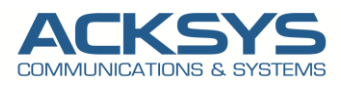

#### 7.1 Configuring Alarms via WaveManager

| • Log<br>≡ | in to Wa       | aveMa    | nager if r | equired      |                   |            |           |                | 🕚 🌲 🛞 All         | support 🔋                     |
|------------|----------------|----------|------------|--------------|-------------------|------------|-----------|----------------|-------------------|-------------------------------|
|            | *              | New<br>0 | \$         | On line<br>1 |                   | New config | Warr<br>0 | ning st        | Unreachable<br>16 |                               |
| Select All | <b>⊁</b> → Mod | el 🕶     |            | ٩            | State : On line 🗙 |            | 5         | 0 per page 🔻 ( | 0-1/1 ≪ < >       | ≫ Ⅲ                           |
|            | Group          | Model    |            | Serial       | Product Id        | Firmware   | Version   | IP Address     | Description       | Roles                         |
| •          |                |          | AirWan/17  | 2114201d     | 00001D33B03B      | E2148.AC.1 | 4.16.9.1  | 192.168.1.253  | B User-definable  | <sup>(</sup> ጽ <sup>)</sup> 1 |

#### • Setting > Alarm > Create

- o Redirection to Section " Create a new alarm setting"
- Enter the following information for the new Alarm:
  - a. From the Applied to Type drop-down list, select A product
  - b. From the Product Id : drop-down list, select .192.168.1.253 -AirWan
  - c. From the Actions Type drop-down list, select Not reachable
  - d. Configure Unreachable time for: 0
  - e. Click on save and apply to enable this Event

| =                          |            |                                                               |          |       | O      | 🌲 🔏 All | support 🛔  |
|----------------------------|------------|---------------------------------------------------------------|----------|-------|--------|---------|------------|
| Settings                   |            |                                                               |          |       |        |         |            |
| NETWORK<br>INTERFACES      | Applied Te | Create a new alarm setting                                    | ×        | Value | Active | Create  | Remove All |
| Preferences                |            | Create a new alarm setting                                    |          |       |        |         |            |
| Groups/Zones<br>Dashboards |            | Applied to : A product Product Id : 192.168.1.253 - AirWan/17 | <b>v</b> |       |        |         |            |
| Syslogs                    |            | Type : Not reachable                                          | ~        |       |        |         |            |
| Alarms                     |            |                                                               |          |       |        |         |            |
| Notifications              |            | Save                                                          |          |       |        |         |            |
| Users                      |            |                                                               |          |       |        |         |            |
| Database                   |            |                                                               |          |       |        |         |            |

A Popup to confirm the success of the creation

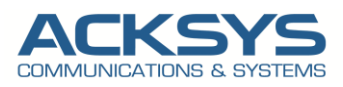

| =             |              |               |                                    | 0 🔺           | \lambda All support 🖠 |
|---------------|--------------|---------------|------------------------------------|---------------|-----------------------|
| Settings      |              |               |                                    |               |                       |
| Network       |              |               |                                    | Cre           | Remove All            |
| Operational   | Applied To   | Туре          | Value                              | Active        |                       |
| Preferences   | 00001E87EB44 | Not reachable | For 2 mn                           |               | ***                   |
| Groups/Zones  |              |               |                                    |               |                       |
| Dashboards    |              |               |                                    |               |                       |
| Syslogs       |              |               |                                    |               |                       |
| Alarms        |              |               |                                    |               |                       |
| Notifications |              |               |                                    |               |                       |
| Users         |              |               |                                    |               |                       |
| Database      |              |               | SUCCESS<br>A new alarm setting has | been created. | ×                     |

#### 7.2 Alarm Notification (Popup)

To perform the test, let disconnect the Router AirWan (**192.168.1.253**) on which the Alarm is configured in order to check if there is any event during 2mn.

- Disconnect Ethernet Wire on the AirWan connect to WaveManager Server
- Wait for 2 Mn
- Reconnect Ethernet Wire on the AirWan connect to WaveManager Server
- Click on Alarm Icone Wait for 2 Mn

After 2Mn disconnection, a Pop-up is shown for the Alarm create and a new notification is shown on the Alarm icone

| =                    |              |                                    |             | <b>G Å</b> <sup>1</sup> | 🗞 All support 🖠 |
|----------------------|--------------|------------------------------------|-------------|-------------------------|-----------------|
| Settings             |              |                                    |             |                         |                 |
| Network<br>Nterfaces |              |                                    |             | Cr                      | eate Remove All |
| Operational          | Applied To   | Туре                               | Value       | Active                  |                 |
| REFERENCES           | 00001D33B03B | Not reachable                      | For 2 mn    |                         | ***             |
| Groups/Zones         |              |                                    |             |                         |                 |
| Dashboards           |              |                                    |             |                         |                 |
| Syslogs              |              |                                    |             |                         |                 |
| Alarms               |              |                                    |             |                         |                 |
| Notifications        |              |                                    |             |                         |                 |
| Jsers                |              |                                    |             |                         |                 |
| Database             |              |                                    | NOT REACHAB | LE                      | x               |
|                      |              | Warning! You must select a network |             |                         | t reachable for |

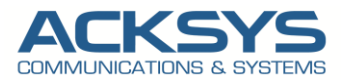

#### 7.3 Notification Reports

**≜**1

In WaveManager, **Click on Alarm Icon** on the Main products view page to be redirected to the Notification Report page. This page help you to manage notifications if any alarm trigger is raised.

| ≡                |                    |              |                              | 🕚 🌲 🌲 All support 🖠         |
|------------------|--------------------|--------------|------------------------------|-----------------------------|
| Notificatio      | N REPORTS          |              |                              | 🍄 Alarm settings            |
| 🖋 🔹 Product Id 👻 | Search by keywords | ۹            | 50 per page 🔻 0 - 1 /1 《 < > | Mark all as read Remove all |
| Select All       | Product Id         | Alarm type   | Trigger date                 | Occurrences number          |
|                  | 00001D33B03B       | NotReachable | 26/10/2023 13:19:50          | 1                           |

The same notification could be sent to via Email by SMTP (SNMP configuration is not part of this application):

To receive Alarm notification Via Email, please follow this step to perform the SMTP configuration: For this configuration, let connect on WaveManager in GUI after authentication in Setting  $\rightarrow$ Notification- $\rightarrow$ Enable receipt of email alarm notifications  $\rightarrow$  Fill the necessary information with your custom Mail server  $\rightarrow$  Click Save

- Setting > Notification > Alarm Notifications
- Click on "Enable receipt of email alarm notifications"
- Enter your custom Mail Server complete following information :
- Click Save

| larm r | otificatio    | ons                         |   |  |  |  |
|--------|---------------|-----------------------------|---|--|--|--|
| ] Enal | ole desktop   | alarm notifications         |   |  |  |  |
| Enal   | ole receipt c | f email alarm notifications |   |  |  |  |
| rom    | acksysever    | it@acksys.fr                |   |  |  |  |
|        | wavemana      | ger@acksys.fr               |   |  |  |  |
| tp C   | onfigura      | tion                        |   |  |  |  |
| mtp S  | erver         | snmp.acksys.fr              |   |  |  |  |
| ntp F  | ort           | 465                         |   |  |  |  |
| Conr   | ection Test   |                             |   |  |  |  |
| Use    | a secure SS   | _ connection                |   |  |  |  |
| Req    | uire authent  | ication                     |   |  |  |  |
| Userna | me notific    | ation                       |   |  |  |  |
| -      |               |                             | ~ |  |  |  |

Support : https://support.acksys.fr